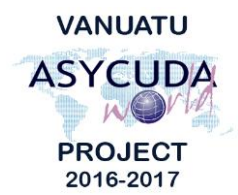

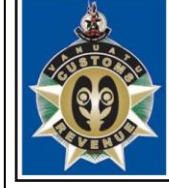

CUSTOMS & INLAND REVENUE SERVICE DE LA DOUANE ET DES CONTRIBUTIONS INDIRECTES

## Java 8 installation and Configuration for ASYCUDA World

1. Go to the website

http://www.oracle.com/technetwork/java/javase/downloads/jre8-downloads-2133155.html and download the Java Runtime Environment 8 that is compatible with your operating system.

- a. If your computer has a 32 bit operation system, you should download "Windows X86 offline 53.81 MB jre-8u121-windows-i586.exe" shown below: Windows x86 Offline 53.81 MB €jre-8u121-windows-i586.exe
- b. If your computer has a 64 bit operating system, you should download "Windows X64 offline 61.18 MB jre-8u121-windows-x64.exe", shown below.
   Windows x64 Offline 61.18 MB €jre-8u121-windows-x64.exe
- 2. Once the download is complete, click the executable file and click the install button to begin the installation

| Java Setup - Welcome 🗖 🗉 🖾                                                                                                    |  |  |
|----------------------------------------------------------------------------------------------------|--|--|
| Java<br>Bonace                                                                                                    |  |  |
| Welcome to Java                                                                                                    |  |  |
| Java provides access to a world of amazing content. From business<br>solutions to helpful utilities and entertainment, Java makes your Internet<br>experience come to life.   |  |  |
| Note: No personal information is gathered as part of our install process.<br><u>Click here</u> for more information on what we do collect.                                    |  |  |
| Click Install to accept the <u>license agreement</u> and install Java now.                                                                                                    |  |  |
| Change destination folder Cancel Install >                                                                                                    |  |  |
|                                                                                                    |  |  |
| Java Setup - Complete 📃 🗉 💌                                                                                                    |  |  |
|                                                                                                    |  |  |
| ✓ You have successfully installed Java                                                                                                    |  |  |
| You will be prompted when Java updates are available. Always install<br>updates to get the latest performance and security improvements.<br><u>More about update settings</u> |  |  |
| Close                                                                                                    |  |  |

3. Once successfully installed, you will receive the success like the one shown above. Now go to your **Start** menu -> **All Programs** -> **Java** and click on **Configure Java** 

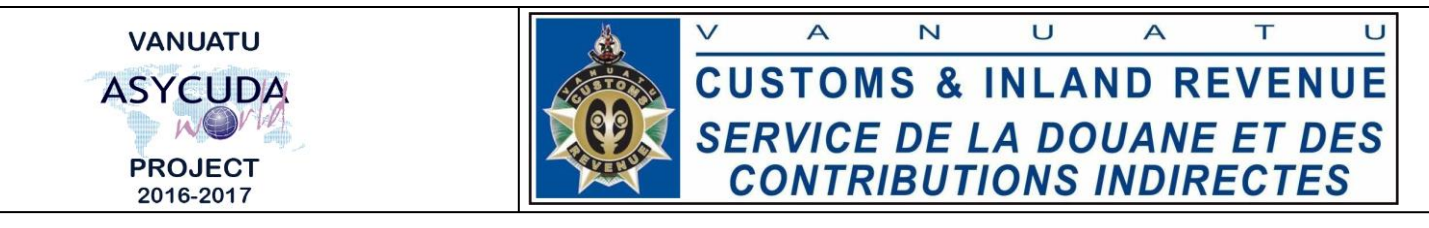

4. The Java Control Panel window will open up. Now select the **Security Tab** and click on **Edit Site List** 

| Exception Site List<br>Applications launched from the sites listed below will be allowed to run<br>prompts. | n after the appropriate security |
|----------------------------------------------------------------------------------------------------|----------------------------------|
| Click Edit Site List<br>to add items to this list.                                                          | Edit Site List                   |
| Restore Security Prompts                                                                                    | Manage Certificates              |
| ОК                                                                                                    | Cancel Apply                     |

5. A pop up window like the one below will appear. Click **Add** and enter the ASYCUDA World address <u>https://asyworld.gov.vu</u>

## Then click **OK**

| list                                                                                                    | ×   |
|----------------------------------------------------------------------------------------------------|-----|
| Applications launched from the sites listed below will be allowed to run after the appropriate security<br>prompts. |     |
| Location                                                                                                    |     |
| http://10.255.134.210:8080/awclient/                                                                                |     |
|                                                                                                    |     |
|                                                                                                    |     |
|                                                                                                    |     |
|                                                                                                    |     |
|                                                                                                    |     |
| Add Remov                                                                                                    |     |
| FILE and HTTP protocols are considered a security risk.<br>We recommend using HTTPS sites where available.          | _   |
| ОК Сал                                                                                                    | cel |

- 6. A **security warning** window will open up like the one below, click **Continue** and click **OK** on the Java Control Panel Window.
- Now go to your browser and enter the AYSCUDA World Address (<u>https://asyworld.gov.vu</u>)) to access the site. Click on the area highlighted below the *FULL Desktop* heading and this will download the Java Network Launch Protocol File (jnlp) file.
- 8. Open the jnlp file to log into Asycuda World or see the next documentation on "How to log into Asycuda World".

End of Documentation \_\_\_\_\_